## ■マイクロソフトエッジ(edge)の場合2

1. アドレスバーの「鍵マーク」か「iマーク」がありますので、そちらをクリック

|              | LB LinkBest   Log in X |   |                                     | C | Microsoft Edge  最新情報 | $\times   +$ |  |
|--------------|------------------------|---|-------------------------------------|---|----------------------|--------------|--|
| $\leftarrow$ | C                      | ð | https://manager.link-best.jp/login? |   |                      |              |  |
| e            |                        | - | ,<br>,                              |   |                      |              |  |
|              |                        |   |                                     |   |                      |              |  |
|              |                        |   |                                     |   |                      |              |  |

2. クッキーをクリック

| БЧВ            | LinkBest   Log in X C Microsoft Edge  最新情報                                                                                                    | × |
|----------------|----------------------------------------------------------------------------------------------------|---|
| $\leftarrow$ C | https://manager.link-best.jp/login?                                                                                                    |   |
|                | manager.link-best.jp について                                                                                                    |   |
|                | 合 接続がセキュリティで保護されています  >                                                                                                    |   |
|                | ② このサイトに対する権限     ③     ③     ③     ③     ③     □     □     □     □     □     □     □     □     □     □     □     □     □     □     □     □     □     □     □     □     □     □     □     □     □     □     □     □     □     □     □     □     □     □     □     □     □     □     □     □     □     □     □     □     □     □     □     □     □     □     □     □     □     □     □     □     □     □     □     □     □     □     □     □     □     □     □     □     □     □     □     □     □     □     □     □     □     □     □     □     □     □     □     □     □     □     □     □     □     □     □     □     □     □     □     □     □     □     □     □     □     □     □     □     □     □     □     □     □     □     □     □     □     □     □     □     □     □     □     □     □     □     □     □     □     □     □     □     □     □     □     □     □     □     □     □     □     □     □     □     □     □     □     □     □     □     □     □     □     □     □     □     □     □     □     □     □     □     □     □     □     □     □     □     □     □     □     □     □     □     □     □     □     □     □     □     □     □     □     □     □     □     □     □     □     □     □     □     □     □     □     □     □     □     □     □     □     □     □     □     □     □     □     □     □     □     □     □     □     □     □     □     □     □     □     □     □     □     □     □     □     □     □     □     □     □     □     □     □     □     □     □     □     □     □     □     □     □     □     □     □     □     □     □     □     □     □     □     □     □     □     □     □     □     □     □     □     □     □     □     □     □     □     □     □     □     □     □     □     □     □     □     □     □     □     □     □     □     □     □     □     □     □     □     □     □     □     □     □     □     □     □     □     □     □     □     □     □     □     □     □     □     □     □     □     □     □     □     □     □     □     □     □     □     □     □     □     □     □     □     □     □     □     □     □     □     □     □     □     □     □     □ |   |
|                | クッキー (2 クッキー使用中) >                                                                                                    |   |
|                | 「コープレンジャンプログランス」                                                                                                    |   |
|                | トラッカー (0 がブロックされました) >                                                                                                    |   |
|                |                                                                                                    |   |

3. 該当のドメイン「manager.link-best.jp」を確認して、両方共に「削除」でクッキーが削除されます

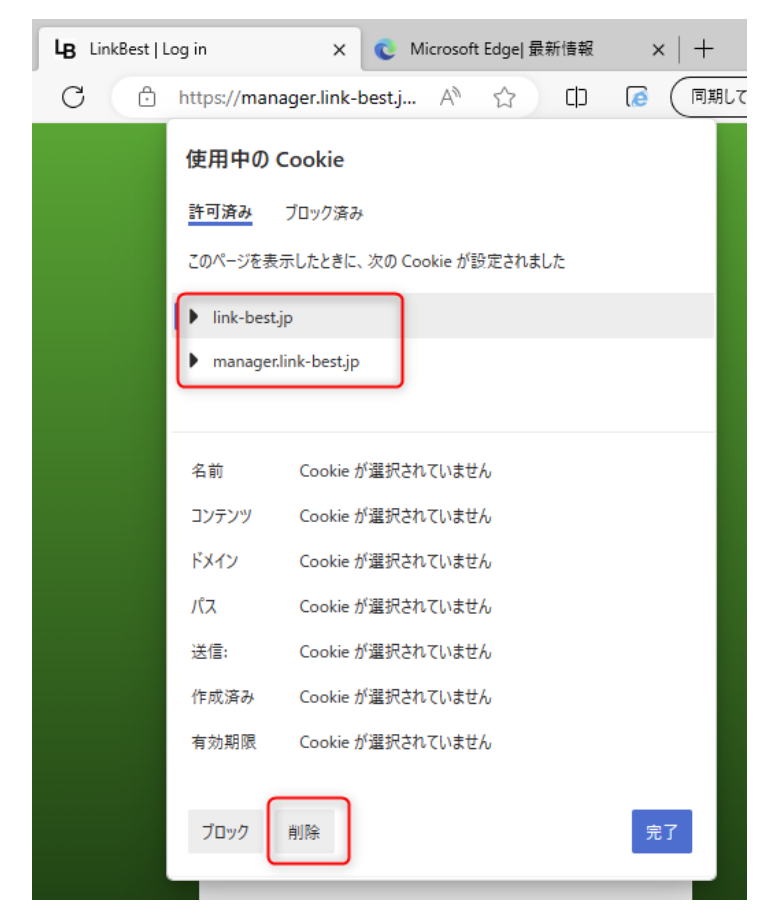

4.「リロード」を実施頂くと login 画面が表示されていると思います